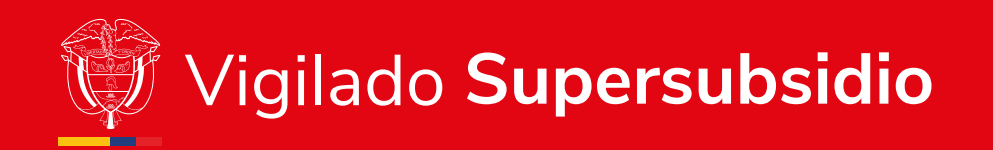

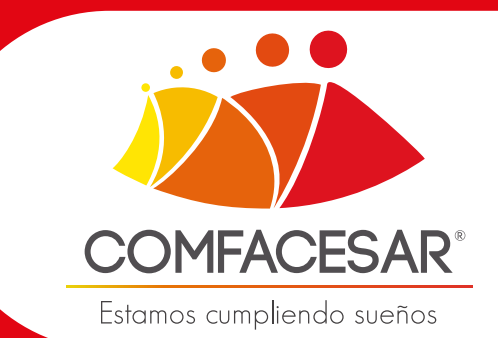

# PASOS PARA AFILIAR EMPRESAS **A TRAVÉS DE LA PÁGINA WEB**

## Para realizar el proceso de afiliación debe de seguir los siguientes pasos

Ingrese a www.comfacesar.com busque la zona transaccional y haga clic en Afiliación empresa

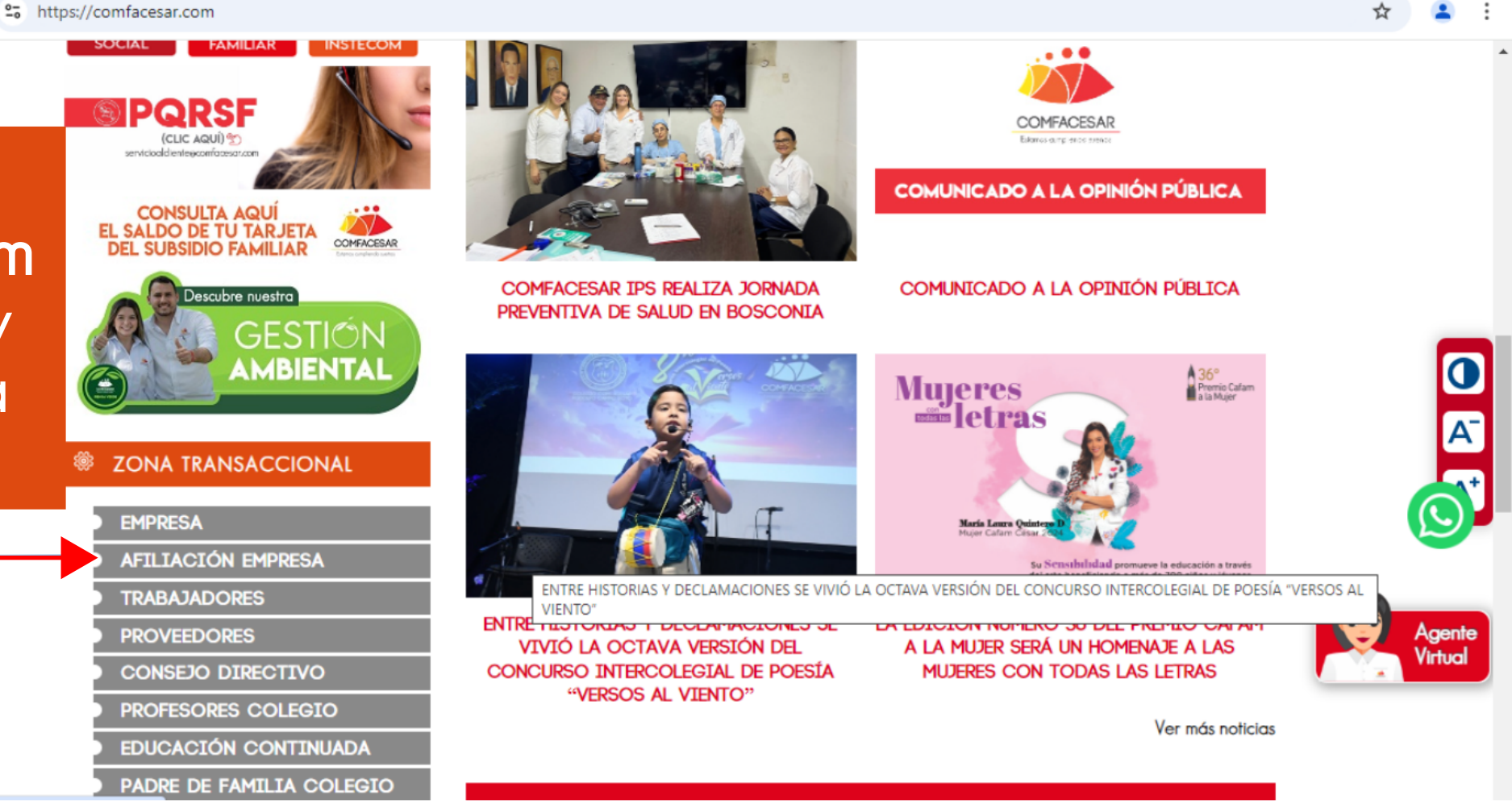

#### Seleccione la pestaña empresa y luego haga clic en crear una cuenta (Registrese aquí)

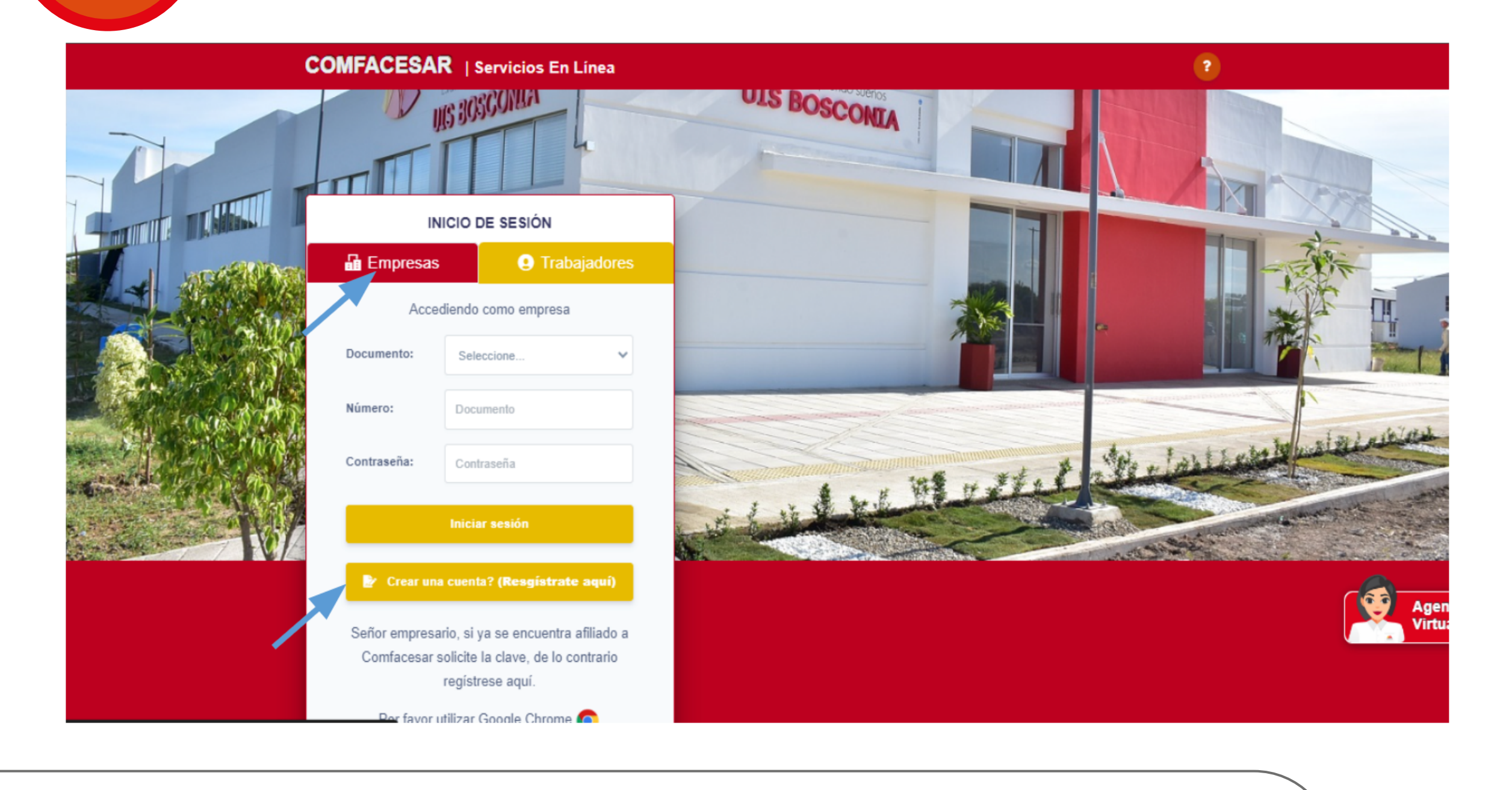

# Formulario de solicitud de clave no afiliados

| Tipo Documento         |       | Número                                                                       |      |
|------------------------|-------|------------------------------------------------------------------------------|------|
| Seleccione             | ~     | Documento                                                                    |      |
| Razon Social           |       | Ciudad                                                                       |      |
| Razon Social           |       | Seleccione                                                                   |      |
| Correo Electrónico     |       |                                                                              |      |
| Email                  |       |                                                                              |      |
| Términos y condiciones |       |                                                                              |      |
|                        | Regis | trarse                                                                       |      |
|                        |       |                                                                              | ente |
|                        |       |                                                                              | ual  |
| © 2024 COMFACESAR      | PB    | X: 6055857777 atencionalusuario@comfacesar.com Valledupar (Cesar) - Colombia |      |
|                        |       |                                                                              |      |
|                        |       |                                                                              |      |
|                        |       |                                                                              |      |
|                        |       |                                                                              |      |
|                        |       |                                                                              |      |
|                        |       |                                                                              |      |
|                        |       |                                                                              |      |
|                        |       |                                                                              |      |
|                        |       |                                                                              |      |
|                        |       |                                                                              |      |
|                        |       |                                                                              |      |

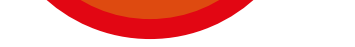

| po Documento               | Número      |  |
|----------------------------|-------------|--|
| CEDULA CIUDADANIA          |             |  |
| azon Social                | Ciudad      |  |
| ALVARO LUIS MEDINA         | VALLEDUPAR  |  |
| orreo Electrónico          |             |  |
| auxiaportes@comfacesar.com |             |  |
| Términos y condiciones     |             |  |
|                            | Registrarse |  |

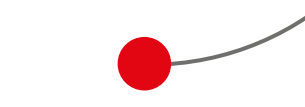

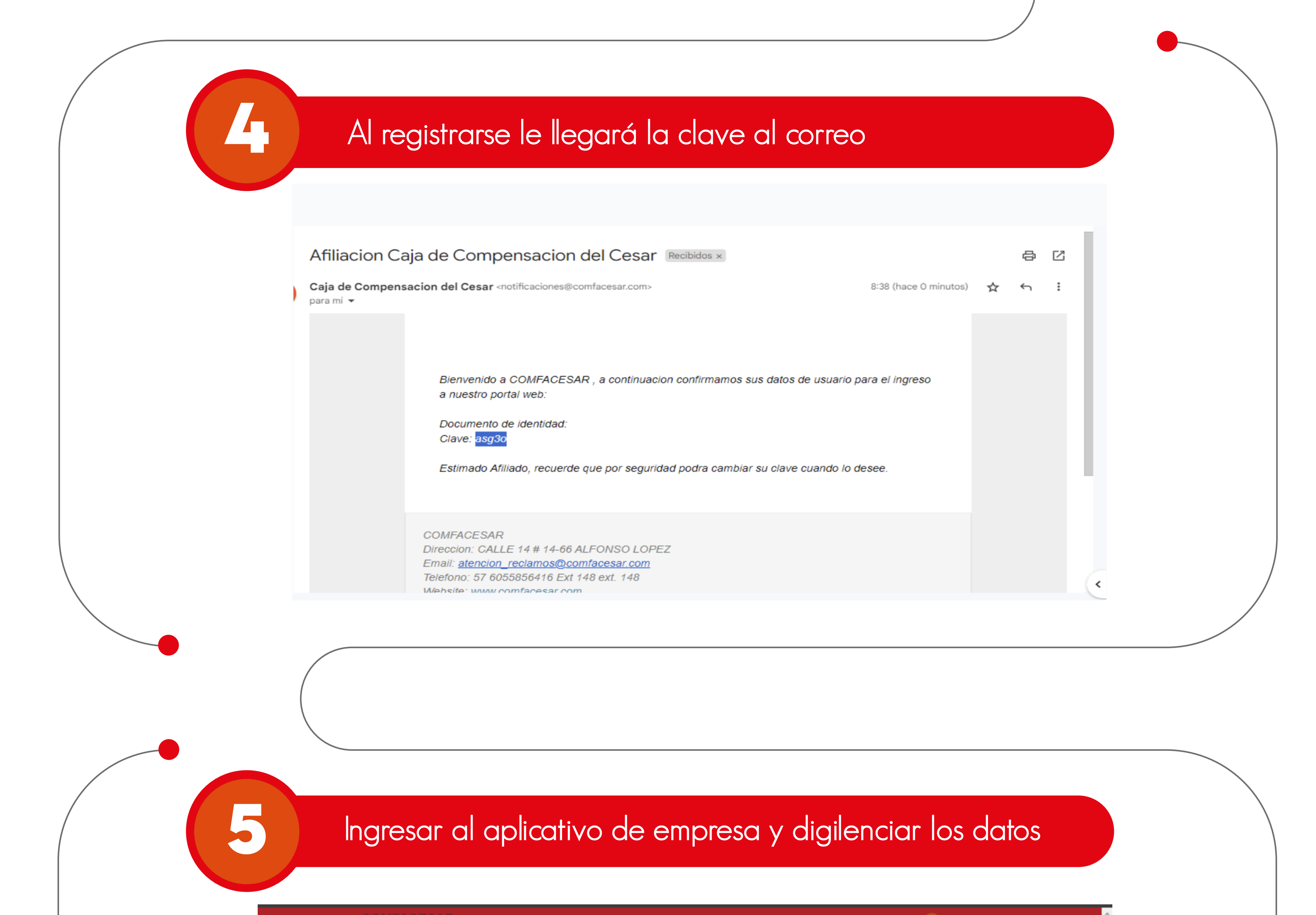

COMFACESAR | Servicios En Línea

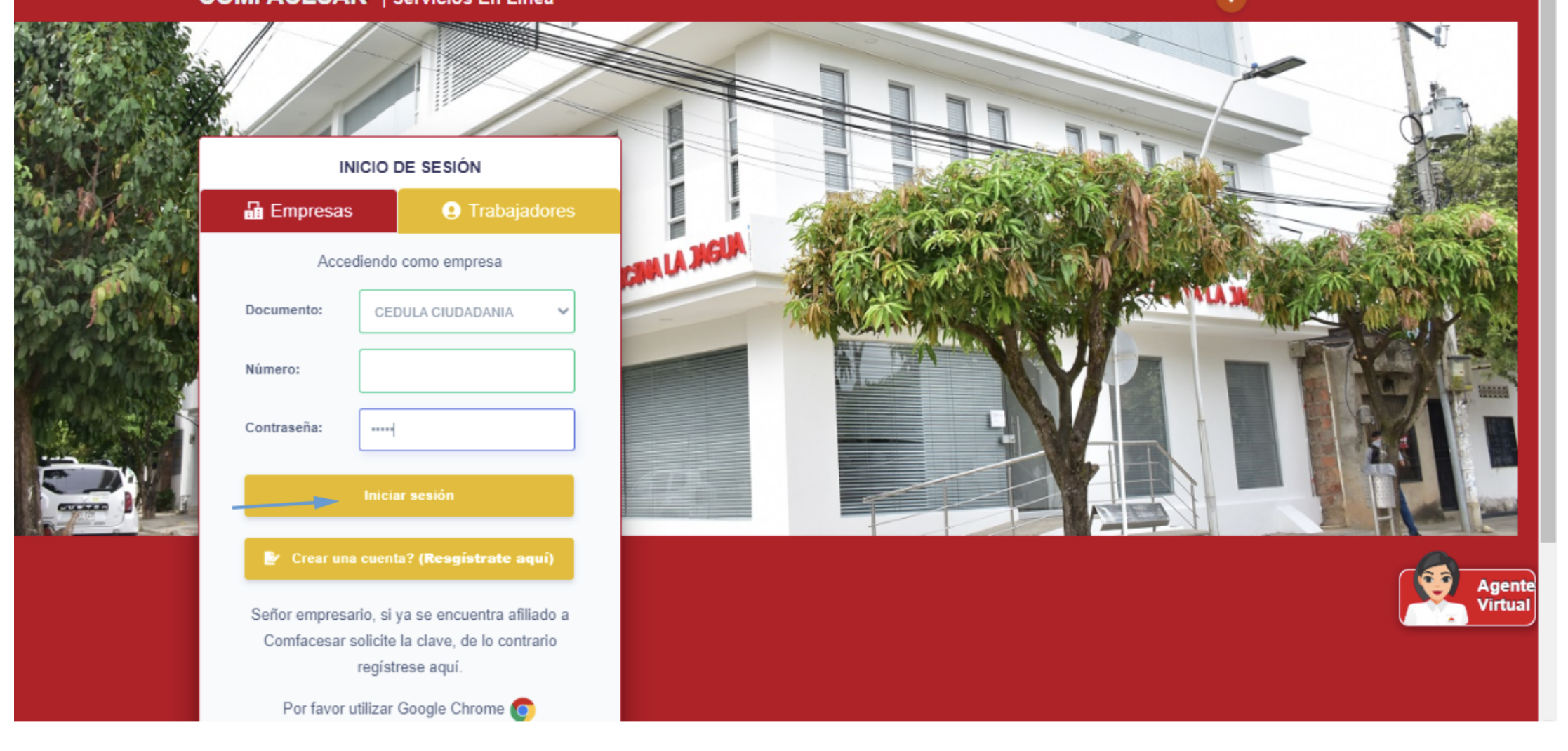

## Al ingresar al aplicativo, se escoge la opción afiliación como empresa

| Afiliacion Como<br>Empresa | BIENVENIDOS 🛪 |                                         |  |
|----------------------------|---------------|-----------------------------------------|--|
|                            | BIENVENIDOS   |                                         |  |
|                            |               |                                         |  |
|                            |               | © 2019 Sistemas y Soluciones Integradas |  |
|                            |               |                                         |  |
|                            |               |                                         |  |
|                            |               |                                         |  |
|                            |               |                                         |  |
|                            |               |                                         |  |

|                            | Q Buscar       |                                  |                                |            | ⑦ Ł ① ALVARO LUIS MEDINA |
|----------------------------|----------------|----------------------------------|--------------------------------|------------|--------------------------|
| Afiliacion Como<br>Empresa | Afiliacion Emp | resa 🔺 - Afiliacion Como Empresa |                                |            | Nuevo                    |
|                            | Afiliacion Emp | presa                            |                                |            |                          |
|                            | NIT            | RAZON SOCIAL                     | ESTADO                         | EDITAR     | BORRAR                   |
|                            | Mostrar 5      | ✓ registros                      |                                |            |                          |
|                            |                |                                  | © 2019 Sistemas y Soluciones I | Integradas |                          |
|                            |                |                                  |                                |            |                          |
|                            |                |                                  |                                |            |                          |
|                            |                |                                  |                                |            | Agen                     |

# Se registra la información solicitada y le da guardar

8

| filiacion Empresa           |                            |       |                                  |                      |                              | × DIN/  |  |
|-----------------------------|----------------------------|-------|----------------------------------|----------------------|------------------------------|---------|--|
| atos de la Empresa          |                            |       |                                  |                      |                              |         |  |
| oo Documento*               | Nit <sup>*</sup>           |       | D.Verificacion*                  |                      | Tipo Persona*                |         |  |
| CEDULA CIUDADANIA Y         |                            |       | 3                                |                      | NATURAL                      | ~       |  |
| oo Empresa                  | Fecha Constitución Empresa |       | Primer Apellido*                 |                      | Segundo Apellido             |         |  |
| PRIVADO 🗸                   | 10-10-2024                 |       | MEDINA                           |                      | GALVI                        |         |  |
| *                           | Segundo Nombro             |       | *                                |                      |                              |         |  |
| imer Nombre                 |                            |       | Tipo Sociedad                    |                      |                              | _       |  |
| ALVARO                      |                            |       | PERSONA NATURAL                  |                      | *                            | _       |  |
| zon Social/Nombre Completo* |                            | Sigla |                                  | Sector               |                              | _       |  |
| ALVARO LUIS MEDINA          |                            | Sigla |                                  | Seleccione           | ~                            | _       |  |
| slidad Empresa              |                            |       | Actividad Economica*             |                      |                              |         |  |
| ENDDESA                     |                            | ~     | 7112 Actividados do ingonioria y | otras actividados os | novas do consultoria tosnica | Agente  |  |
| LINFILLIA                   |                            | *     | i Hz-Actividades de ingeniena y  | ouas acuvidades co   |                              | Virtual |  |
| ireccion Principal          |                            |       |                                  |                      |                              | _       |  |
| reccion"                    |                            |       | Departamento/Municipio           |                      |                              |         |  |
|                             |                            |       |                                  |                      |                              |         |  |
|                             |                            |       |                                  |                      |                              |         |  |
|                             |                            |       |                                  |                      |                              |         |  |
|                             |                            |       |                                  |                      |                              |         |  |
|                             |                            |       |                                  |                      |                              |         |  |
|                             |                            |       |                                  |                      |                              |         |  |
|                             |                            |       |                                  |                      |                              |         |  |
|                             |                            |       |                                  |                      |                              |         |  |

| Tipo Documento <sup>*</sup>                     |                    | Numero de documento*      |                 |                 |                                                 |                   |
|-------------------------------------------------|--------------------|---------------------------|-----------------|-----------------|-------------------------------------------------|-------------------|
| Seleccione                                      | ~                  | Numero Documento          |                 |                 |                                                 |                   |
| Primer Apellido *                               | Segundo Apellido   |                           | Primer Nombre * |                 | Segundo Nombre                                  |                   |
| Primer Apellido                                 | Segundo Apellido   |                           | Primer Nombre   |                 | Segundo Nombre                                  |                   |
| mail Representante legal                        | Celular Representa | nte legal                 |                 |                 |                                                 |                   |
| Email representante legal                       | Celular representa | inte legal                |                 |                 |                                                 |                   |
| JItima Nomina<br>otal Trabajadores <sup>*</sup> |                    | Valor Nomina <sup>*</sup> |                 | Caja de Compen: | sacion donde Estuvo Afiliado Antes <sup>*</sup> |                   |
| 2                                               |                    | 26000000                  |                 | NINGUNA         |                                                 | ~                 |
| echa Inicio <sup>*</sup>                        |                    |                           |                 |                 |                                                 |                   |
| 10-09-2024                                      |                    |                           |                 |                 |                                                 | Agente<br>Virtual |
|                                                 |                    |                           |                 |                 | Guardar                                         |                   |
|                                                 |                    |                           |                 |                 |                                                 |                   |
|                                                 |                    |                           |                 |                 |                                                 |                   |
|                                                 |                    |                           |                 |                 |                                                 |                   |

C 🛆 No es seguro http://90.3.3.11:8095/Mercurio/Mercurio/empresa/index

© ☆ 🔒 Incógnito (2)

#### Después de guardar se direcciona a la pestaña + terminar proceso

|                            | Q Buscar                         |                    |                                  | 0      | 🛓 🤀 🥐 ALVARO LUIS MEDINA    |  |
|----------------------------|----------------------------------|--------------------|----------------------------------|--------|-----------------------------|--|
| Afiliacion Como<br>Empresa | Afiliacion Empresa 🛛 🖷 - Afiliad | sion Como Empresa  |                                  |        | Terminar Proceso Afiliacion |  |
|                            | Afiliacion Empresa               |                    |                                  |        |                             |  |
|                            | NIT                              | RAZON SOCIAL       | E STADO                          | EDITAR | BORRAR                      |  |
|                            |                                  | ALVARO LUIS MEDINA | TEMPORAL                         | 27     |                             |  |
|                            | Mostrar 5 🗸 registros            |                    |                                  |        |                             |  |
|                            |                                  | © 2019             | Sistemas y Soluciones Integradas |        |                             |  |
|                            |                                  |                    |                                  |        |                             |  |
|                            |                                  |                    |                                  |        |                             |  |
|                            |                                  |                    |                                  |        | Agente<br>Virtual           |  |
|                            |                                  |                    |                                  |        |                             |  |
|                            |                                  |                    |                                  |        |                             |  |
|                            |                                  |                    |                                  |        |                             |  |
|                            |                                  |                    |                                  |        |                             |  |
|                            |                                  |                    |                                  |        |                             |  |
|                            |                                  |                    |                                  |        |                             |  |

| SUMIENTO                                     |                       |        |  |
|----------------------------------------------|-----------------------|--------|--|
| SERVACION                                    | FECHA DEL SEGUIMIENTO |        |  |
| HAY DATOS DE SEGUIMIENTO                     |                       |        |  |
|                                              | Descargar Formulario  |        |  |
| CHIVOS A ADJUNTAR                            |                       |        |  |
| RMULARIO AFILIACION<br>gatorio               | Seleccione Archivo    | Buscar |  |
| MARA DE COMERCIO                             | Seleccione Archivo    | Buscar |  |
| т                                            | Seleccione Archivo    | Buscar |  |
| LACION DE NOMINA DE LOS EMPLEADOS<br>gatorio | Seleccione Archivo    | Buscar |  |
| PIA DE DOCUMENTO DEL REPRESENTANTE LEGAL     | Seleccione Archivo    | Buscar |  |

| OBSERVACION                                               | FECHA DEL SEGUIMIENTO           |         |  |
|-----------------------------------------------------------|---------------------------------|---------|--|
| NO HAY DATOS DE SEGUIMIENTO                               |                                 |         |  |
|                                                           | Descargar Formulario            |         |  |
| ARCHIVOS A ADJUNTAR                                       |                                 |         |  |
| COPIA DE DOCUMENTO DEL REPRESENTANTE LEGAL<br>Obligatorio |                                 | Buscar  |  |
|                                                           | Se adjunto con exito el archivo |         |  |
| Enviar Radicado!                                          |                                 |         |  |
| Esta opcion envia la radicacion a la caja para su ver     | ificacion                       | Agente  |  |
|                                                           |                                 |         |  |
|                                                           |                                 | Virtual |  |
|                                                           | Enviar Solicitud                | Virtual |  |
|                                                           | Enviar Solicitud                |         |  |
|                                                           | Enviar Solicitud                |         |  |
|                                                           | Enviar Solicitud                |         |  |
|                                                           | Enviar Solicitud                |         |  |
|                                                           | Enviar Solicitud                |         |  |

\_\_\_\_

| ARCHIVOS A ADJUNTAR                                 |                                  | !                                   |           |
|-----------------------------------------------------|----------------------------------|-------------------------------------|-----------|
|                                                     |                                  | Esta seguro de enviar la solicitud? |           |
| Enviar Radicado!<br>Esta opcion envia la radicacion | n a la caja para su verificacion | SINO                                |           |
|                                                     |                                  |                                     |           |
|                                                     |                                  |                                     | Ag<br>Vir |

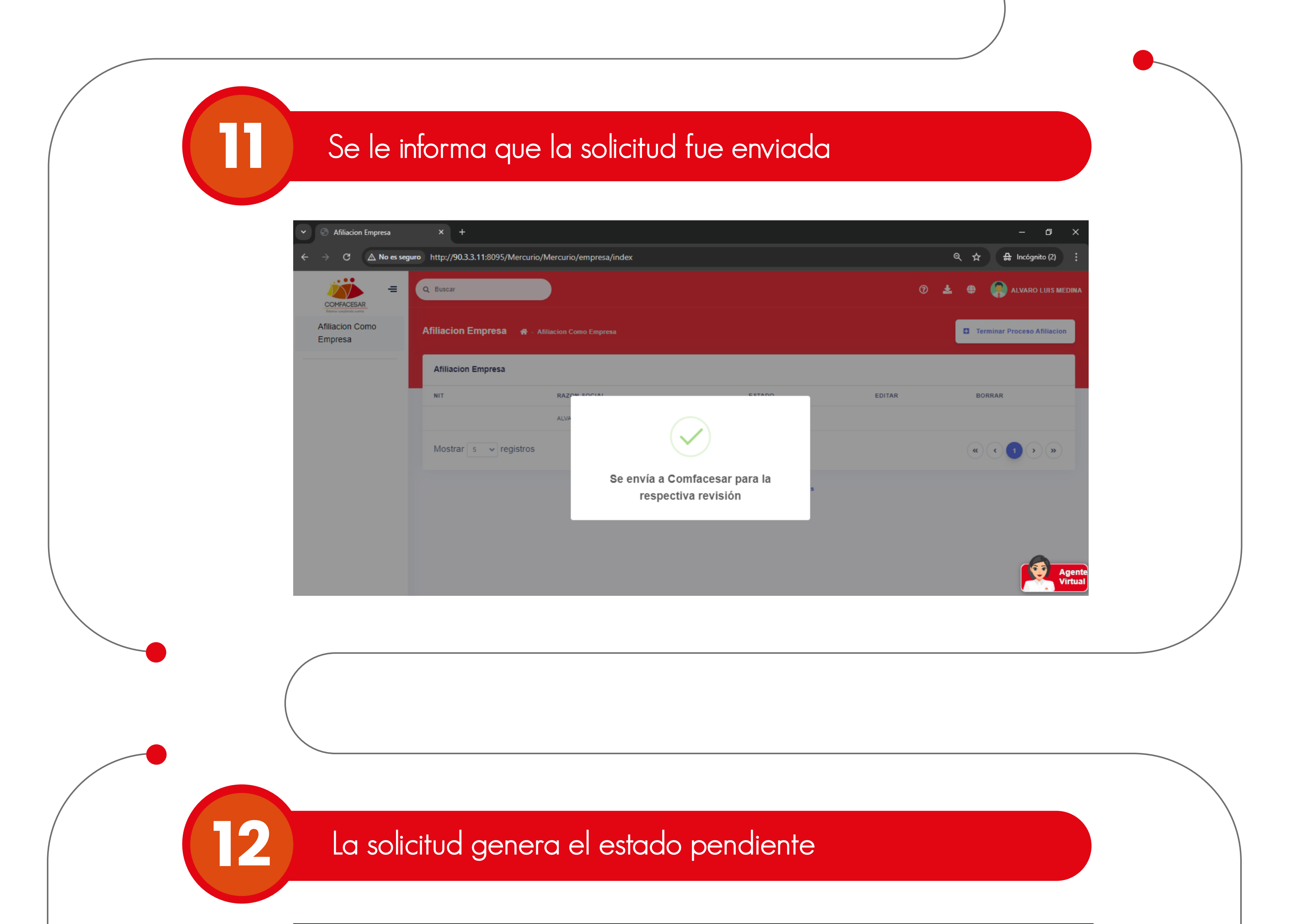

| COMFACESAR                 | Q Buscar           |                         |                                         | 0      | 🛓 🤀 🥋 ALVARO LUIS MED       |
|----------------------------|--------------------|-------------------------|-----------------------------------------|--------|-----------------------------|
| Afiliacion Como<br>Empresa | Afiliacion Empresa | Afiliacion Como Empresa |                                         |        | Terminar Proceso Afiliacion |
|                            | Afiliacion Empresa |                         |                                         |        |                             |
|                            | NIT                | RAZON SOCIAL            | ESTADO                                  | EDITAR | BORRAR                      |
|                            |                    | ALVARO LUIS MEDINA      | PENDIENTE                               |        |                             |
|                            | Mostrar 5 🗸 regist | ros                     |                                         |        |                             |
|                            |                    |                         | © 2019 Sistemas y Soluciones Integradas |        |                             |
|                            |                    |                         |                                         |        |                             |
|                            |                    |                         |                                         |        |                             |
|                            |                    |                         |                                         |        | Ag Vi                       |

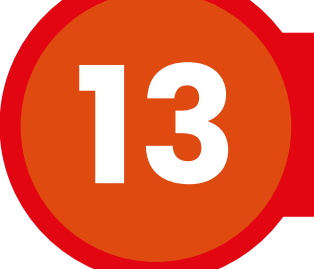

Al correo le llegará la carta de empresa si es aprobada o rechazada

\*Si la empresa es aprobada debe solicitar clave para hacer uso del aplicativo

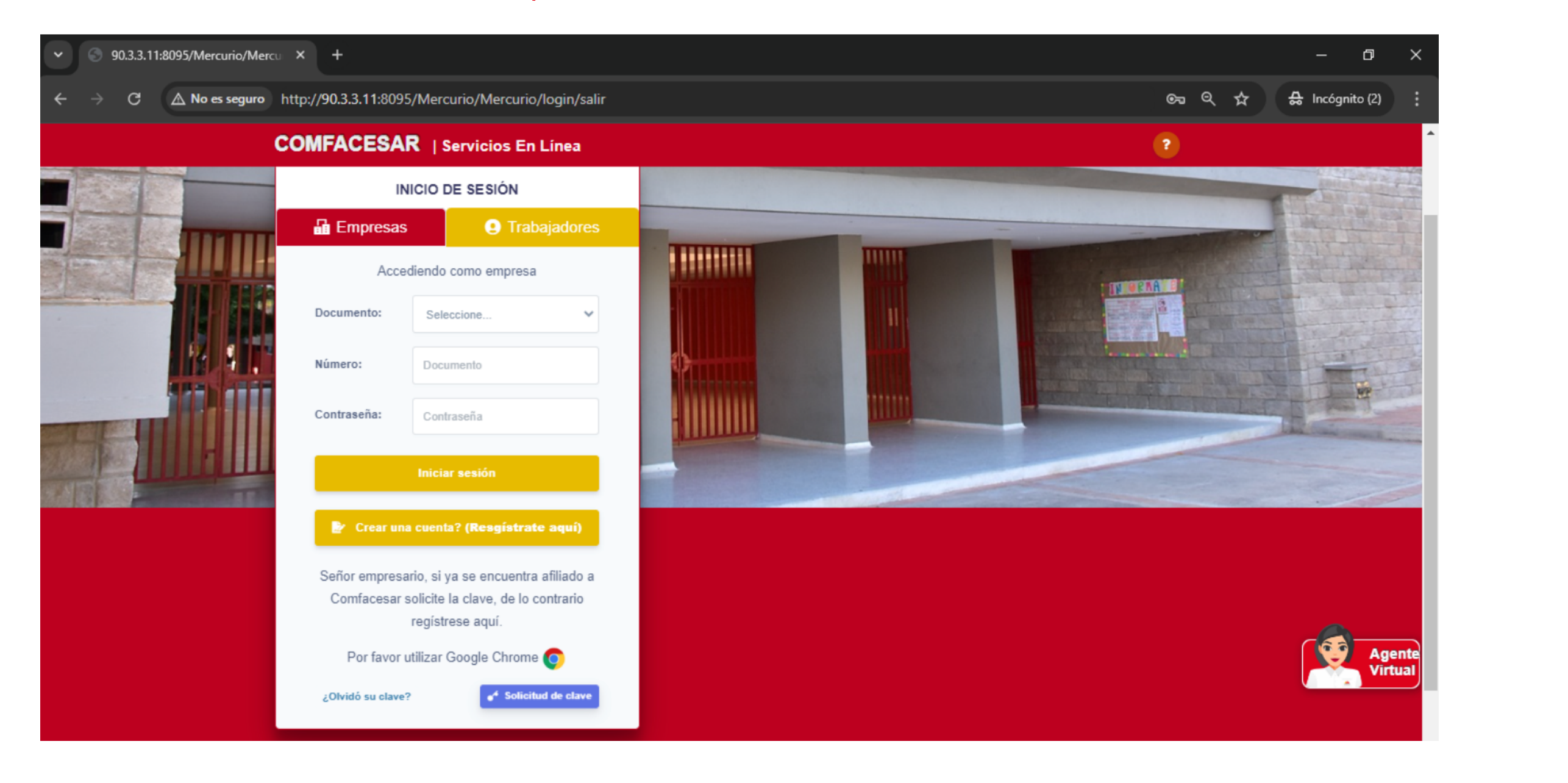

En caso de ser rechazada su solicitud, debe realizar nuevamente el proceso de afiliación de empresa